# BREMSS Class Roster Submission

Navigate to our website: www.bremss.org

- Select: Education Tab > Instructor Portal
- Updates & Announcements are listed at the top. To access the portal, scroll to the bottom until you see "To Login to your Online Roster, please click here."
- Login: (Your email address provided on the Instructor Candidate Application)
- Web Access Code: (assigned by BREMSS)
- Sign In

#### **Course Information**

- Course Group: (examples) Rogers Dentistry, Perry Medical, Smithville Church
- Course Location: (examples) Knox Fire Department, Physicians Medical Center, 123 Main Street
- Course Type: Choose from drop down box
- Couse Date: Select from (square box) calendar
- Start time: Select from (square box)
- Comments: This area is <u>only</u> for invoice info (PO #'s, etc.) if invoice is selected for payment.

#### **Instructors Assigned**

- Name: First & Last name of instructor
- Email: Instructor's email address •
- If more than 1 instructor, Select: Add Instructor

#### **Student Information**

- First & Last name required
- Email address for student (required)
- If more than 1 student, Select: Add Student

## **Payment Options**

#### Credit Card Payment

- 1. Payee First & Last Name
- 2. Email address of payee
- 3. Address of payee (Must match CC billing address)
- 4. Payment Type: Choose from drop down
- 5. Card Number
- 6. Name on Card
- 7. Expiration Date: Select from drop down
- 8. CVV: (3 digit # on back of card)
- 9. Discount Code: (ONLY APPLIES TO EMS CARDS)
- 10. Select: Submit

EMS Cards (Intent to Train Approval Code)

- 1. Select: Invoice as payment type (from drop down)
- 2. Discount Code: list assigned code here
- 3. Select: Apply
- 4. Select: Submit

Invoice (Business ONLY) No individual billing 1. Select: Invoice as payment type (from drop down)

2. "Comments" section of roster (top right of page) list all billing info in this area 3. Select: Submit

## eCard Prices – as of 1/2019:

BLS Provider - \$10 Heartsaver - \$20 Heartsaver K-12 - \$7 ACLS - \$15 PALS - \$15 PEARS - \$15

Successful Roster Submission - (ONLY) if you receive the following two statements "Your course roster has been submitted successfully" "You'll be receiving a confirmation email shortly"

## IMPORTANT

All AHA course roster submissions must include the following documentation uploaded in the BREMSS Instructor Portal: Course Sign-in sheets, Student written exam answer sheets, Student Psychomotor exam documents, Course evaluations. These can be uploaded in PDF, JPG, or PNG format.

\*If you have problems during the roster submission, call (205) 934-2595 x7 or email bremssctc@uab.edu